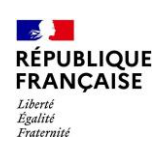

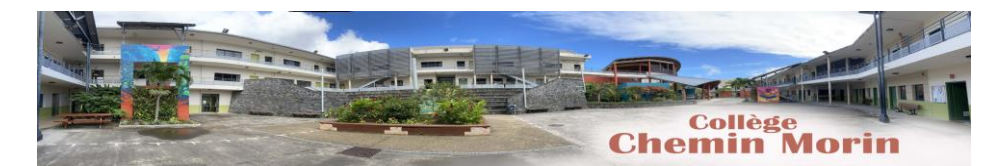

# COMMENT DEMANDER SA VOIE D'ORIENTATION APRÈS LA 3°?

DE QUOI AVEZ-VOUS BESOIN POUR VOTRE DÉMARCHE EN LIGNE ?

**De votre identifiant et mot de passe** de votre compte EduConnect ou utilisez France Connect.

Plus d'informations au verso.

|   | INTENTIONS D'ORIENTATION                                                                                                    | Du 22/01/2024 au 17/03/2024                                                                                                    |
|---|----------------------------------------------------------------------------------------------------|----------------------------------------------------------------------------------------------------|
|   | Conseil de classe du 2º trimestre/1er semest                                                                                                    | re: Du 18/03 au 22/03/2024                                                                                                    |
| 1 | Avant le conseil de classe<br>Connectez-vous au portail Scolarité Services : to<br>Choisissez le service « orientation » pour <b>indiqu</b><br><b>possibilités suivantes :</b> 2 <sup>de</sup> générale et technolog<br>Vous pouvez saisir jusqu'à trois intentions d'orie | eleservices.education.gouv.fr<br><b>er votre intention d'orientation parmi les</b><br>gique ou 2 <sup>de</sup> professionnelle ou 1 <sup>re</sup> année de CAP.<br>entation par ordre de préférence. |
|   |                                                                                                    |                                                                                                    |

1. Se connecter à l'adresse teleservices.education.gouv.fr

| Je sélectionne mon profil                                             | 2. Sélectior     | nner son profil « Rep                                                                    | résentant légal »                                     |
|-----------------------------------------------------------------------|------------------|------------------------------------------------------------------------------------------|-------------------------------------------------------|
| Représentant légal                                                    |                  | Image: Constant légal   Je me connecte avec m   Identifiant   Identifiant au format p.no | non compte ÉduConnect<br>Identifiant oublid? →<br>mXX |
|                                                                       |                  | Mot de passe                                                                             | Mot de passe oublié? →                                |
| Saisir son identifiant et son<br>passe Educonnect transmis<br>collège | mot de<br>par le | je n                                                                                     | ©<br>Se connecter<br>'ai pas de compte →              |

4. Cliquer sur le menu « Mes services »

Vous avez un ou plusieurs enfants scolarisés à l'école élémentaire, au collège ou au lycée...

Vos services en ligne sont dan: le menu Mes services.

Retrouvez sur le portail Scolarité Services toutes les informations dont vous avez besoin pour suivre la scolarité et réaliser rapidement certaines démarches en ligne.

Vous pouvez par exemple...

3.

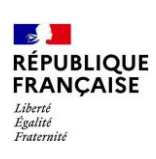

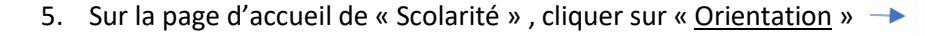

- 6. Sur la page de présentation de chaque phase d'orientation, cliquer en bas de page sur « Je saisis les intentions d'orientation »
- 7. Cliquer sur « + Ajouter une intention »

## Intentions d'orientation

| Deuxième trimestre                                                |  |
|-------------------------------------------------------------------|--|
| DEMANDE(S) DES REPRÉSENTANTS LÉGAUX / Intention(s) d'orientation. |  |

| Vous devez valider vos intentions afin qu'elles soient prises en compte.                                                                                        |  |
|----------------------------------------------------------------------------------------------------|--|
| Vous devez obligatoirement saisir une voie d'orientation.<br>Vous pouvez en saisir jusqu'à 3.<br>Leur ordre d'affichage correspond à votre ordre de préférence. |  |
| + Aiguter une intention                                                                                                    |  |

- 8. Une fenêtre pop-up apparait, il suffit de cocher le vœu d'orientation souhaité et de ré itérer l'opération pour chaque intention d'orientation. La sélection d'une voie se fait par ordre de préférence.
- 9. Une fois l'ensemble des vœux saisis, le récapitulatif des intentions d'orientation doit être validé pour être enregistré.
- 10. Un mail avec le récapitulatif des intentions d'orientation saisies est transmis à chaque représentant légal, les intentions peuvent être modifiées jusqu'à la fermeture du service le 26 février 2024

# $\rightarrow$ Rang 1

Collège Chemin Morin

Les champs suivis d'une étoile sont obligatoires.

### Veuillez sélectionner une voie d'orientation : (\*)

2de générale et technologique ou 2de STHR

```
O 2de professionnelle
```

1re année de CAP

# Intentions d'orientation DEMANDE(S) DES REPRÉSENTANTS LÉGAUX / Intention(s) d'orientation. 0 Vos intentions ont bien été validées Un courriel de confirmation va être envoyé aux repr est indiquée dans leur fiche de renseigne nts. Vous pouvez modifier vos demandes d'orientation iusqu'à la fermet 66 Nous souhaitons pour la rentrée prochaine : Rang 1 re année de CAP pécialité : Aé Rang 2

Mes services

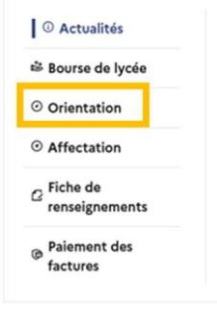

Fermer